Инструкция по установке ADSL модема Zyxel P-630S. Рекомендуем скачать последнюю версию драйвера с сайта производителя. Меню будут отличаться в зависимости от версии драйвера, но не много.

Подключите модем к компьютеру. Всплывет окно "Мастер нового оборудования", нажмите отмену.

В нашем случае мы скачали драйвер с сайта производителя.

Называется он p630s-drv-1\_7.zip

Разархивируйте его. Внутри папки пройдите по пути SWA.1.7.C0\Selfinst и запускаем файл setup.

Вы увидите

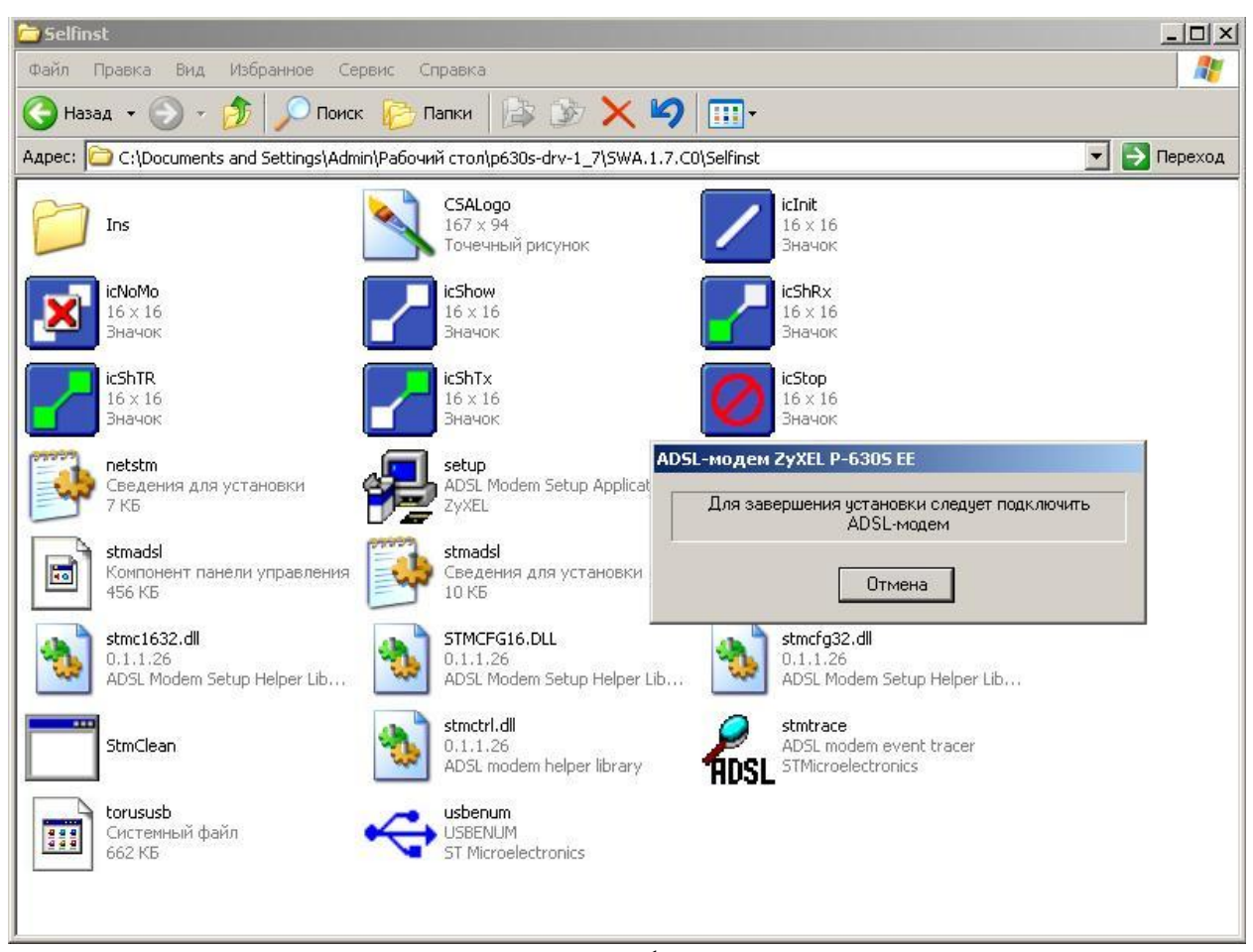

рис.1

Далее появится окно с выбором режима модуляции линии (рис. 2) Выберем многомодовый.

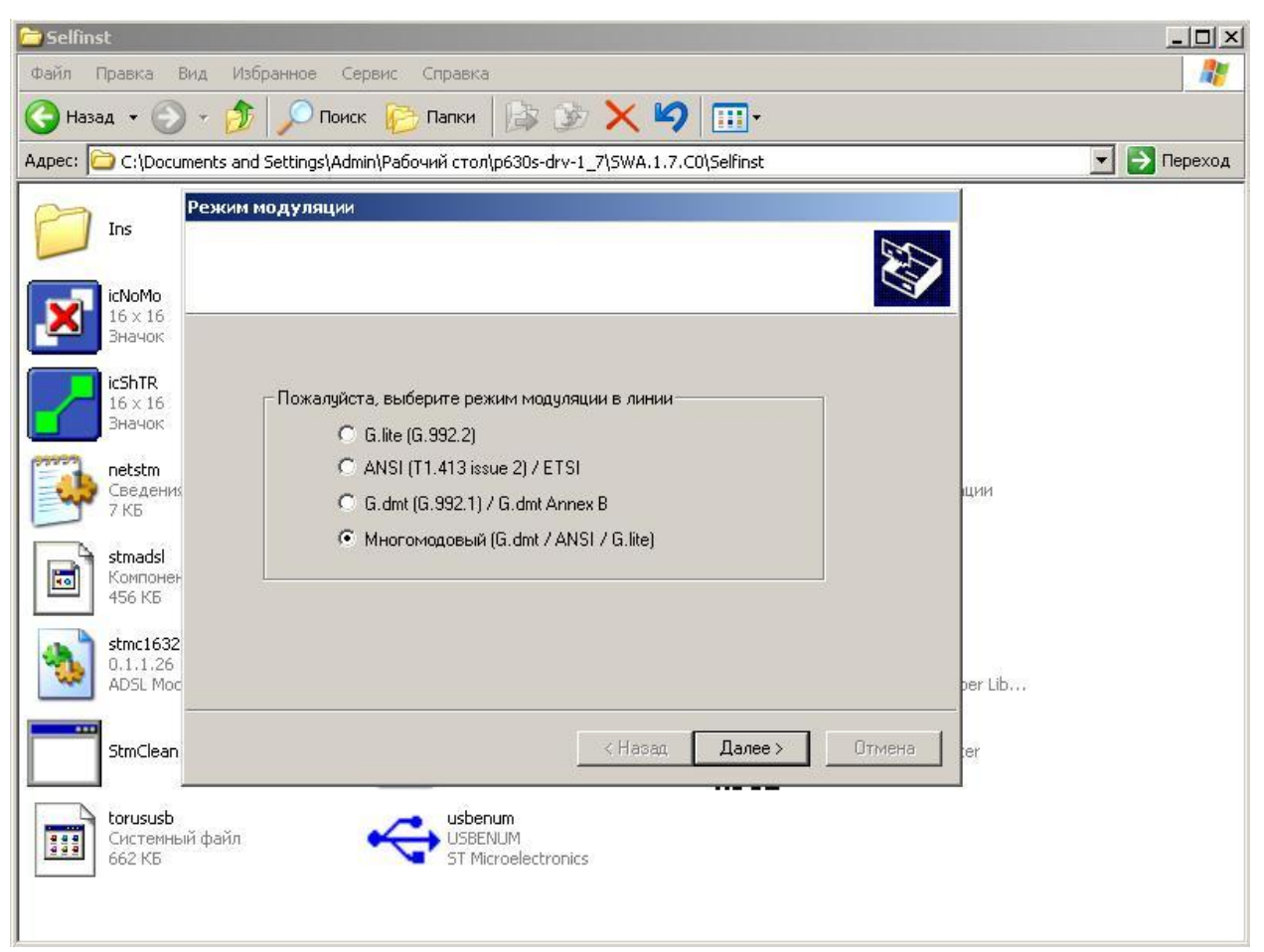

рис.2

В следующем окне попросят ввести идентификаторы VPI и VCI Пишем VPI=0 VCI=33 (рис.3)

| pec: C: Documents              | and Settings'(Admin)(Pal | бочнії столірє<br>« VIII | i30s-dry-1_7(SWA.1.7.C0(Selfinst |         | 💌 📄 Переход |
|--------------------------------|--------------------------|--------------------------|----------------------------------|---------|-------------|
| Ins                            |                          | Mature .                 |                                  | 8       |             |
| 16 x 16<br>346400              |                          |                          |                                  |         |             |
| kShTR<br>16 x 16               | PVC1                     |                          |                                  |         |             |
| Эначак                         | Пожалуйста, вверите      | идентификат              | оры VPI и VCI.                   |         |             |
| Conderso<br>7.65               | VPI                      | D                        | (0 - 255)                        | 101 T   |             |
| Stmadsl<br>Koenneese<br>456.40 | VCI                      | 33                       | (32 - 65535)                     |         |             |
| stmc1632<br>0.1.1.25           |                          |                          |                                  |         |             |
| ADSL Moc                       |                          |                          |                                  | ber Lib |             |
| StmClean                       |                          |                          | < Назад Далее >                  | Ormana  |             |

рис.3

Далее выбираем тип драйвера. В нашем случае это RFC Bridged (рис.4)

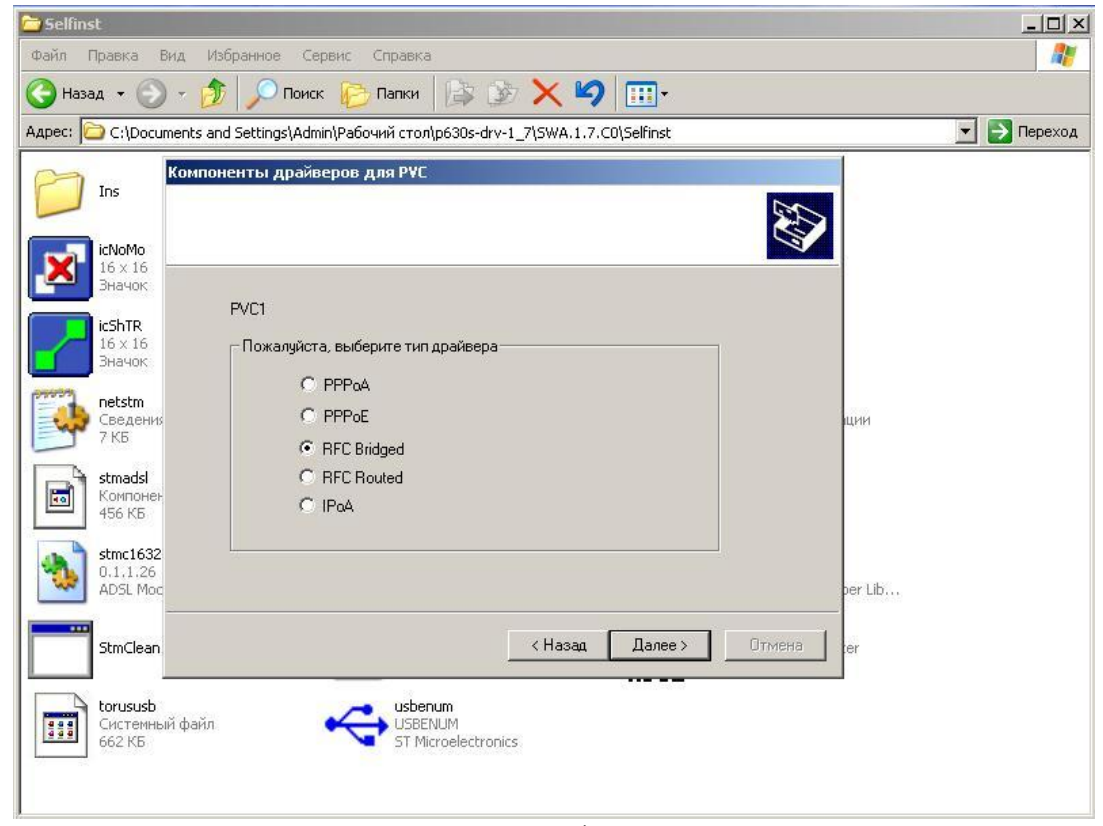

рис.4

В следующем окне нам предложат выбрать тип фрейма. Отметим пункт LLC (рис.5)

| 🖆 Selfinst                                                                              |             |  |  |  |  |
|-----------------------------------------------------------------------------------------|-------------|--|--|--|--|
| Файл Правка Вид Избранное Сервис Справка                                                |             |  |  |  |  |
| 🚱 Назад 👻 🕥 у 🤣 🔎 Поиск 🎼 Папки 🎼 🎲 🗙 🍫 📰 -                                             |             |  |  |  |  |
| Адрес: 🗀 C:\Documents and Settings\Admin\Paбочий стол\p630s-drv-1_7\SWA.1.7.C0\Selfinst | 💌 🋃 Переход |  |  |  |  |
| Ins Тип инкапсуляции для РУС                                                            |             |  |  |  |  |
| icNoMo<br>16 x 16<br>Значок<br>Буст                                                     |             |  |  |  |  |
| іс5hTR<br>16 × 16<br>Значок Пожалуйста, выберите тип фрейма                             |             |  |  |  |  |
| netstm   CBeddehus   7 KB                                                               | щии         |  |  |  |  |
| stmadsl C VCMUX<br>Komnover<br>456 K5                                                   |             |  |  |  |  |
| stmc1632<br>0.1.1.26<br>ADSL Moc                                                        | per Lib     |  |  |  |  |
| StmClean CTMEHa                                                                         | ter         |  |  |  |  |
| torususb<br>Системный файл<br>662 КБ<br>Системный файл<br>662 КБ                        |             |  |  |  |  |

рис.5

И в последнем окне жмем ГОТОВО (рис.6)

| Завершение конфигурирования                                |                        |
|------------------------------------------------------------|------------------------|
| Конфигурирование заверш<br>Нажмите ГОТОВО для обновления н | јено.<br>Конфигурации. |
| pue 6                                                      | < Назад Готово Отмена  |

Теперь ADSL модем установлен и настроен. Далее создаем соединение с Интернетом (VPN подключение). Инструкция для создания VPN подключения вы найдете на нашем сайте <u>www.udcom.ru</u> или по ссылке <u>http://fun.udcom.ru/client\_nastroika.html</u>. Последняя открывается при правильно установленном ADSL модеме.